## Did You Know?

# **HEALTHe NL**

now launches from

### MEDITECH

#### MEDITECH users with a HEALTHe NL account ...

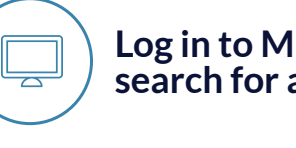

0

Log in to MEDITECH PCI and search for a client

In the menu that opens, click 'External Applications'

Click 'HEALTHe NL' in the menu that appears

#### Enter your password on the HEALTHe NL login page

Note: this step is only required the first time you launch HEALTHe NL from MEDITECH. Subsequent times will launch automatically when you click HEALTHe NL.

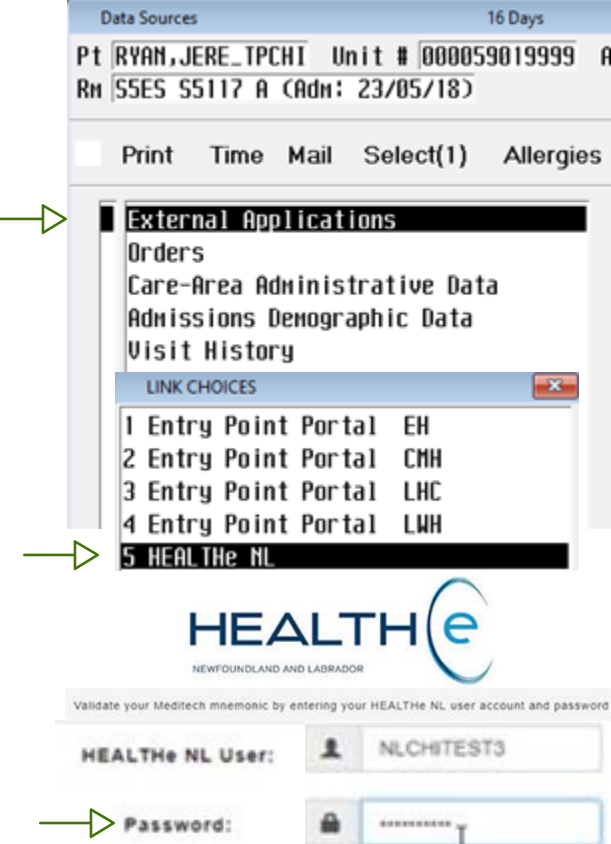

MEDITECH

#### Don't have a HEALTHe NL account?

Complete the HEALTHe NL <u>registration form</u>.

Scan and return the form to NLCHI Service Desk by email healthenl@nlchi.nl.ca or fax (709) 752-6005.

#### NOTE: First time clients ...

Meditech Mnemonic:

HEALTHE NL will not launch from PCI for any client who has never registered in your RHA. To access their HEALTHE NL record prior to registration, go directly to the HEALTHE NL from your desktop or web browser.

NLCHITEST3